# WebARENA 利用マニュアル 1.1版

300 (MB)

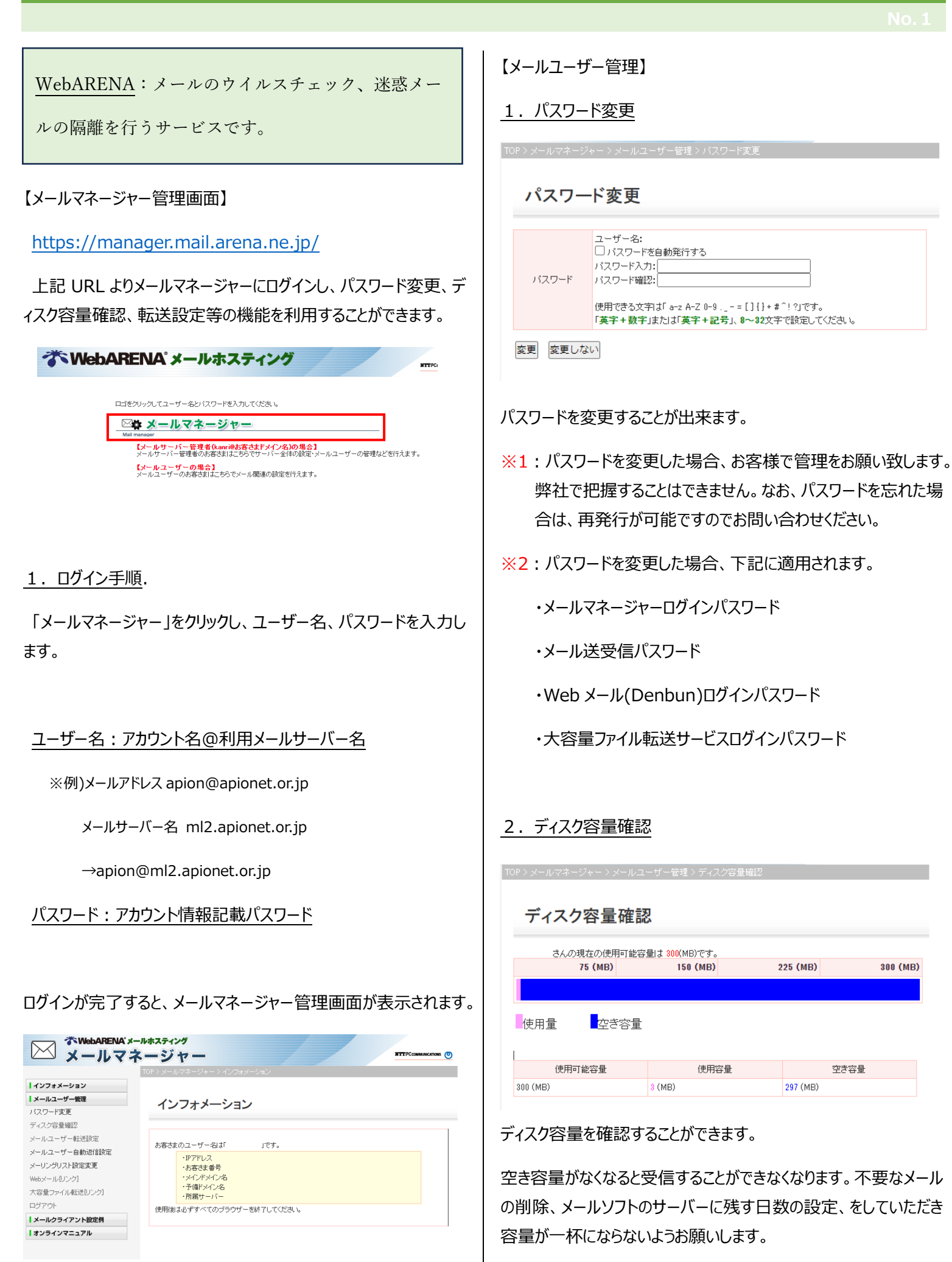

## 3. メールユーザー転送設定

| 7                | <ールユーザー転送設定                                                                                                    |                        |                                           |                                        |   |
|------------------|----------------------------------------------------------------------------------------------------|------------------------|-------------------------------------------|----------------------------------------|---|
| 火—<br>(本都<br>《 こ | ルユーザー()のメール転送設定を行<br>雑価の詳細口期してはこちらの転送意定を活<br>利用方法 および 注意準項 》<br>・ 条件付 装活道の意出人の値を[*04)メイン名」<br>スに対して条件を適用できます。<br>・ 条件付き活道の転送ルールに「差出人」「宛先<br>に適合したメールのみ転送します。 | います。<br>件付き転う<br>とすること | 差 のオンラインマニュ)<br>により、そのドメインす<br>の複数条件を指定した | アルをご確認ください。)<br>べてのメールアドレ<br>場合、すべての発件 |   |
|                  |                                                                                                    | ر                      | ールを残す                                     |                                        |   |
| <b>2</b> ;       | 転送後にメールを Om/2 apicnet.or.jp の<br>※メールボックスに残さない設定にする場合にはな                                                                                                    | マールボ<br>チとつ以上          | ックスにも残す。<br>上の全転送設定が必要                    | ल्ड.                                   |   |
|                  |                                                                                                    |                        | 全転送                                       |                                        |   |
| No               | <b>#二洋牛</b>                                                                                                    |                        |                                           | 転送ルール                                  |   |
|                  | #1/2/L                                                                                                    | 項目                     | 条件                                        |                                        | 値 |
| 1                |                                                                                                    |                        |                                           |                                        |   |
| 2                |                                                                                                    |                        |                                           |                                        |   |
| 3                |                                                                                                    | すべてのメールを転送             |                                           |                                        |   |
| 4                |                                                                                                    |                        |                                           |                                        |   |
| 5                |                                                                                                    |                        |                                           |                                        |   |
|                  |                                                                                                    | 1                      | 作付き転送                                     |                                        |   |
| No               | 転送先                                                                                                    |                        |                                           | 転送ルール                                  |   |
|                  | 10.275                                                                                                    | 項目                     | 髴件(and)                                   |                                        | 値 |
|                  |                                                                                                    | 差出人                    | 使用しない 🗸                                   |                                        |   |
| 1                |                                                                                                    | 宛先                     | 使用しない 🗸                                   |                                        |   |
|                  |                                                                                                    | 件名                     | 使用しない                                     |                                        |   |
|                  |                                                                                                    | 差出人                    | (使用しない ∨                                  |                                        |   |
| 2                |                                                                                                    | 宛先                     | (使用しない ∨                                  |                                        |   |
|                  |                                                                                                    | 1年名                    | (使用しない ∨                                  |                                        |   |
|                  |                                                                                                    | 差出人                    | (使用しない ∨                                  |                                        |   |
| 3                |                                                                                                    | 905七                   | (使用しない ▼                                  |                                        |   |
|                  |                                                                                                    | 11+20                  |                                           |                                        |   |
| 4                |                                                                                                    | 左山へ                    |                                           |                                        |   |
| 7                |                                                                                                    | 30元<br>仕夕              |                                           |                                        |   |
|                  |                                                                                                    | 第二人                    |                                           |                                        |   |
| 5                |                                                                                                    | ~~<br>宛先               | (使用しない) マ                                 |                                        |   |
| Ť                |                                                                                                    | 件名                     | 使用しない く                                   |                                        |   |
|                  |                                                                                                    |                        |                                           |                                        |   |

受信したメールを特定の宛先に転送する機能です。

詳細については、

(本機能の詳細に関してはこちらの<u>転送設定</u>または<u>条件付き転</u> 送のオンラインマニュアルをご確認ください。)

本ページに記載されているオンラインマニュアルをご覧ください。

## 4. メールユーザー自動返信設定

TOP>メールマネージャー>メールユーザー管理>メールユーザー自動返信設定

#### メールユーザー自動返信設定

指定したメールアドレスにメールが届くと、事前に設定しておいた定型のメールを自動的に返信する機能です。 (本機能の詳細に関してはこちらのオンラインマニュアルをご確認ください。) 現在自動返信は OFF に設定されています。

| 自動返信 | <ul> <li>○自動返信をONIに設定する。</li> <li>●自動返信をOFFIに設定する。</li> </ul>                                                                                                |
|------|----------------------------------------------------------------------------------------------------|
| 件名   | ●「Re: (届いたメールの件名)」にする。<br>○任意の件名を設定する。                                                                                                    |
| 本文   | このメールはサーバーから自動的に返信されたメールです。<br>ただいまメールを見ることができません。<br>急ぎの場合はお電話など別の方法でご連絡ください。<br>文章の長さは最大で半角4096文字程度、全角2048文字程度まで登録できます。<br>機種依存文字は文字化けすることがございますのでご注意ください。 |

設定 リセット

事前に設定しておいた定形のメールを自動的に返信する機能です。

#### 詳細については、

きょうほう しん (ビ)

(本機能の詳細に関してはこちらの<u>オンラインマニュアル</u>をご確 認ください。)

本ページに記載されているオンラインマニュアルをご覧ください。

#### 5. メーリングリスト設定変更

この機能は利用いたしません。

#### 6. Web メール & 隔離迷惑メール確認と救出

| DP > メールマネージャー > メールユーザー管理 > Webメール[Jンク]                                                                                        |                                                     |  |  |
|----------------------------------------------------------------------------------------------------|-----------------------------------------------------|--|--|
| Webメール[リンク]                                                                                                    |                                                     |  |  |
| Webメール画面を開きます。下記リンクをクリックしてください。<br>(本機能の詳細に関してはこちらのオンラインマニュアルをご確認ください。)                                                         |                                                     |  |  |
| <ul> <li>【 ビリ田方法 および 注意争項 》</li> <li>・ 以下の情報を入力し、Webメールにログインしてください。</li> <li>【 ログインID 】</li> <li>【 パスワード 】 設定したパスワード</li> </ul> |                                                     |  |  |
| Webメール<br>[PC/スマホ/タブレ<br>ット版]                                                                                                   | https://wm.mailarena.ne.jp/<br>[Webメールを開く]          |  |  |
| Webメール<br>[携帯版]                                                                                                    | https://wm.mail.arena.ne.jp/m/<br>※携帯端末よりアクセスしてください |  |  |
|                                                                                                    |                                                     |  |  |

ブラウザでメールを利用することができます。

また、迷惑メールと判定されたメールを確認することができます。

[Web メールを開く]をクリックすると、ウェブメール(Denbun)ログイ ンページに移動します。

https://wm.mail.arena.ne.jp/

上記 URL からも直接開くことができます。都度メールマネージャーからログインする必要はありません。

#### 注意:初めてログインされる場合

ユーザ情報の新規登録を行う必要があります。スマートフォンでは 登録はできません。PCより登録を行ってからご利用ください。

- ユーザ情報の登録手順は以下の通りです。
- 1. ウェブメール(Denbun)ログインページを開きます。

ログイン ID、パスワードを入力してログインします。

| Nonh                                       |               |
|--------------------------------------------|---------------|
| U U U U U U U U U U U U U U U U U U U      |               |
| ログインID<br>パスワード                            |               |
| 言語 (Language) 日本語<br>□ このログイン情報をブラ<br>ログイン | ▼<br>ラウザに保存する |

ログイン ID:アカウント名@利用メールサーバー名

パスワード:メール送受信パスワード

2.初めてログインした場合、下記のメッセージが表示されるので、 「新規登録」をクリックします。

| <b>りonhun</b><br>ログイン情報確認                                                                       |
|-------------------------------------------------------------------------------------------------|
| ユーザー情報が未登録です。新規に登録しますか?<br>初めてログインする場合は、「新規登録」ボタンを、ログインIDを変更したい<br>場合は、「ログインIDの変更」ボタンを押下してください。 |
| 新規登録 ログインIDの変更 キャンセル                                                                            |
| <ul> <li>このログイン情報をフラウザに保存する</li> <li>ログイン</li> </ul>                                            |

3. 個人情報設定画面が開きますので、氏名・メールアドレスを 入力して OK をクリックします。

氏名:任意(送信先相手に表示されます)

メールアドレス:ご利用のメールアドレス

| RARAE   |                                                      |
|---------|------------------------------------------------------|
| 氏名      |                                                      |
| メールアドレス | hoge@hoge.jp                                         |
|         | ×送信するメールの送信元(From)に設定されますので、ドメイン名を迫認して正しく記述してください。(の |

以上でユーザ情報の新規登録は完了です。

設定画面に移行するので、「メール」をクリックして Web メールをご 利用いただけます。

| 設定一覧                                                                                                    | 個人設定                                                                         |
|----------------------------------------------------------------------------------------------------|------------------------------------------------------------------------------|
| <ul> <li></li></ul>                                                                                                    | 基本設定           > 表示設定           > 個人情報設定           > ゴミ箱設定           > カラー設定 |
| <ul> <li>※メール設定</li> <li>&gt; 開封確認設定</li> <li>&gt; 墨名設定</li> <li>※フィルク設定</li> <li>&gt; フィルク設定</li> <li>&gt; フィルク設定</li> </ul> |                                                                              |

以降は、1の手順でログインして Web メールを利用することができます。

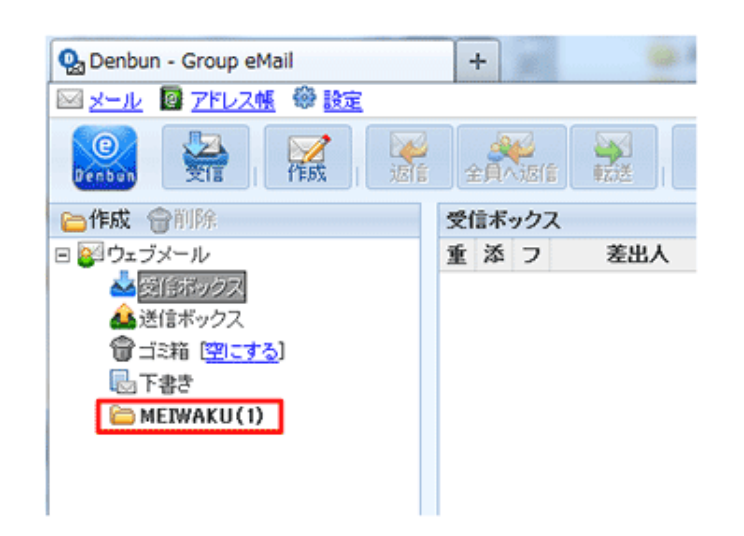

#### 迷惑メール確認方法

MEIWAKU フォルダに、迷惑メールと判定されたメールが保管されています。

フォルダ内に保管されているメールを受信ボックスに移動(ドラッグ& ドロップ操作)することで、救出することができます。

詳細については、本ページ記載マニュアル

(本機能の詳細に関してはこちらの<u>オンラインマニュアル</u>をご確 認ください。)

または、Denbun マニュアル

https://wm.mail.arena.ne.jp/ja/help/helpimap/inde x.html

をご覧ください。

## 7. 大容量ファイル転送

TOP > メールマネージャー > メールユーザー管理 > 大容量ファイル転送[リンク]

## 大容量ファイル転送[リンク]

大容量ファイル転送サービスご利用画面を開きます。下記リンクをクリックしてください。 (本機能の詳細に関してはこちらのオンラインマニュアルをご確認ください。) 《 ご利用方法 および 注意事項 》 ・ 以下の情報を入力し、大容量ファイル転送サービスにログインしてください。 【 ログインID 】 【 バスワード】 設定したバスワード

大容量ファイル転 送 https://filetransfer.arena.ne.jp/ [大容量ファイル転送サービスを開く]

電子メールでは大きすぎて送ることができない容量の大きいファイ ルを、オンラインストレージ上に保存し、URL とパスワードを通知 することでファイルのやり取りをすることが可能な機能です。

[大容量ファイル転送サービスを開く]をクリックすると、大容量ファイル転送サービスに移動します。

https://filetransfer.arena.ne.jp//

上記 URL からも直接開くことができます。都度メールマネージャーからログインする必要はありません。

## 1. メールアドレス、パスワードを入力してログインします。

| ファイル転送サービス                                                                                                    |   |
|----------------------------------------------------------------------------------------------------|---|
| メールアドレス                                                                                                    | ] |
| ログイン<br>127日 ブジ用のゴーマナド-Mapilla /S. 0. (Mindows NT 10.0: WinSels vSA) AnalaMabV/F/537.36 //WITML. Min. Codes) Chromo./133.0.0.0 | ] |
| Select Start/Starts                                                                                                    |   |
| <b>The Webarena</b>                                                                                                    |   |

メールアドレス:アカウント名@利用メールサーバー名

パスワード:メール送受信パスワード

## 2. ログインすると、ファイル転送サービスを利用できます。

| ファイル転送サー                                                                                                    | ビス                     | ログアウト                 |
|----------------------------------------------------------------------------------------------------|------------------------|-----------------------|
| ファイル送信                                                                                                    | アップロード一覧               |                       |
| ファイル送信                                                                                                    |                        |                       |
|                                                                                                    |                        | 再読み込み                 |
|                                                                                                    |                        | 空きアップロード容量:1,024.00MB |
| 送后するファイル                                                                                                    | ここにファイルをドラッグ&ドロップして下さい |                       |
| ログイン回数                                                                                                    | 5 (最大10回)              |                       |
| 有効期限(日数)                                                                                                    | 5 (最大10日)              |                       |
| メッセージ(最大200文字                                                                                                    | e)                     |                       |
| <ul> <li>※最大で会計168まで、1度に5ファイルまで送信出来ます。</li> <li>※問名ファイルアップロード時は後からアップロードされたファイルで上書きされます。</li> <li>※ファイルを及び、メッセージにギ/14との特徴文字を使うことは出来ません。</li> <li>※国国表示の不管会生費はブラウヤの再読み必要だれって下さい。</li> <li>※ 「空きアップロードは最高示」の表示には今回アップロード分は含まれておりません。</li> <li>※ すべてのファイルアップロードが完了する例に「ファイル確認」を押して代きない。</li> <li>アップロードが完了していることを確認してから、「ファイル確認」を押して代きない。</li> <li>ファイルを設し</li> </ul> |                        |                       |
| <b>WebAR</b>                                                                                                    | ENA <sup>®</sup>       |                       |

#### 詳細については、

(本機能の詳細に関してはこちらの<u>オンラインマニュアル</u>をご確 認ください。)

本ページに記載されているオンラインマニュアルをご覧ください。

### <u>8. ログアウト</u>

ノールフォージューンマールフーザー答理>F

| 0 <i>4</i> 77 | 1ki ± 7                |      |       |
|---------------|------------------------|------|-------|
| お客さま          | のユーザー名は「               | 」です。 |       |
|               | ・ IPアドレス<br>・ メインドメイン名 |      |       |
|               |                        |      | ログアウト |

ログアウトを行います。

## 【メールクライアント設定例】

P > メールマネージャー > メールクライアント設定例

### メールクライアント設定例

| 槇目              | 設定内容             |
|-----------------|------------------|
| 名前              |                  |
| メールアドレス         |                  |
| 受信メールサーバー(POP3) |                  |
| 送信メールサーバー(SMTP) |                  |
| アカウント名          |                  |
| バスワード           | (お客さまの設定したパスワード) |

注1)項目名はメールクライアントによって多少異なります。 注2)設定内容はあくまで一例です。これと異なった設定でも利用可能な場合がございます。 注3)うまく繋がらない場合は[mailm2]apionetoripを[10]158,19,900に変えて読してみてください。 注4)メールクライアントにてSMTP Authenticationを使用する設定を行ってください。

メールソフトの設定例を確認することができます。

【オンラインマニュアル】

メール全般、メールマネージャー、Web メール等オンラインマニュア ルを見ることができます。

ご不明な点がございましたら、お問い合わせください。

株式会社アピオン

0858-26-7272